# HMIS Data Quality Reports

#### WHAT'S INSIDE

- How to run required data quality reports
- Tip: Use this guidance along with the "Fixing Data Quality Errors" handout to ensure timely, accurate monthly DQ reports

# **Getting Started**

Welcome! As a valued user of HMIS, you are front and center of this handout. We hope it contains everything you need to successfully run data quality reports, find any errors and submit your required HMIS data quality reports timely.

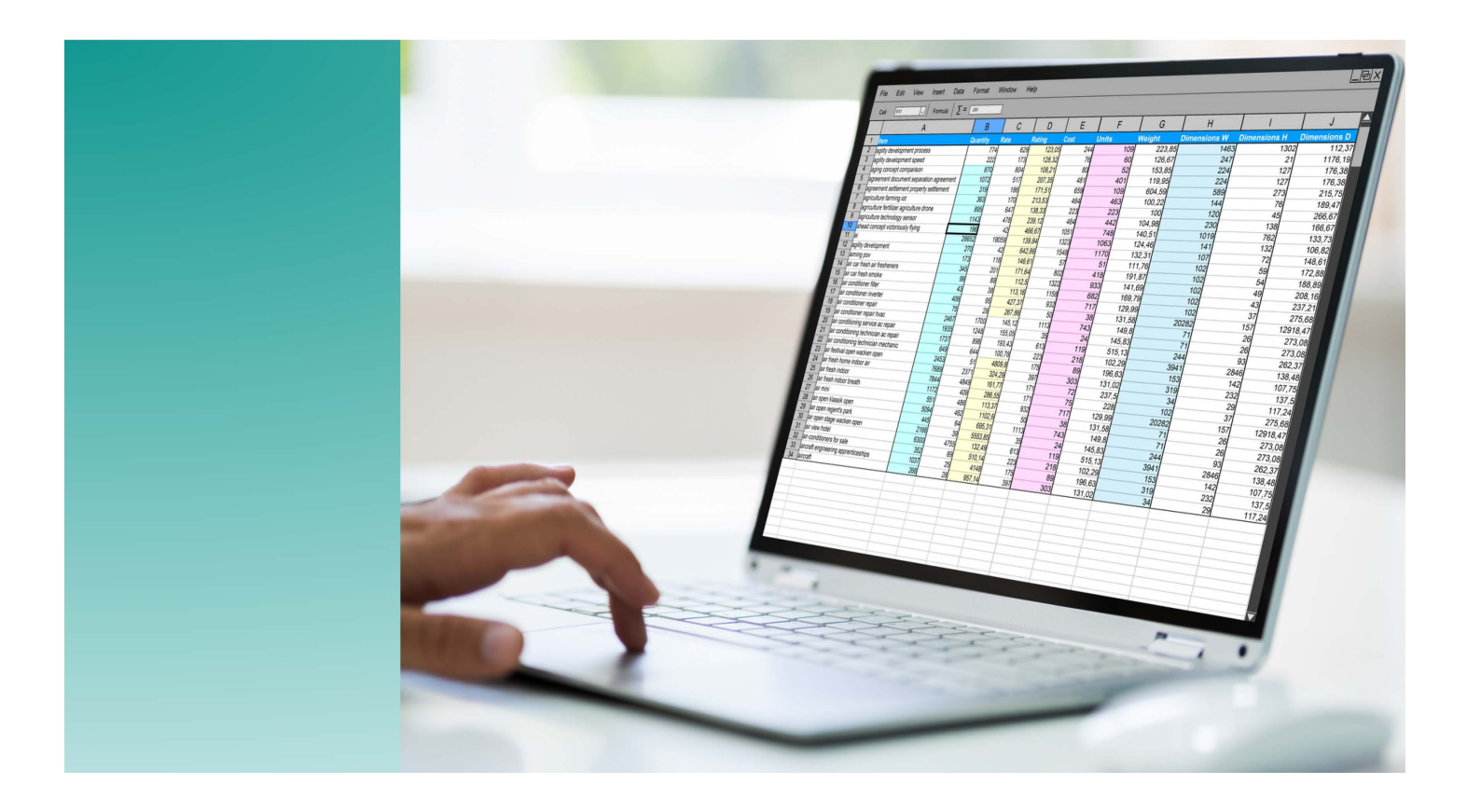

# **Running APR Report in HMIS**

### Navigate to Home Workspace>Reports>HMIS Exports>CSV APR-FY2024

| X                           | Q Search                                                                                                    | Reports / CSV APR - FY2024 v1.2                                                                                                    |                   |                        |
|-----------------------------|----------------------------------------------------------------------------------------------------|----------------------------------------------------------------------------------------------------|-------------------|------------------------|
| *                           | Salvation Army ESG                                                                                                    | D                                                                                                    |                   | CSV-APR - FY2024       |
| ?                           | _Modesto Users 2020                                                                                                    | CSV APR - FY2024 v1.2                                                                                                    |                   |                        |
|                             | 🔊 Data Explorer                                                                                                    | Saved Report Settings:                                                                                                    |                   | Ensure you are logged  |
|                             | Æ Files on Server                                                                                                    | Report Identifier:                                                                                                    | I                 | into the correct       |
|                             | My Saved Reports                                                                                                    |                                                                                                    |                   | organization           |
|                             |                                                                                                    | Date Range                                                                                                    |                   | All sections on this   |
| ☆                           | BNLs                                                                                                    | Indicate the time period for his report. Only records that fall within the date range you select will be included.                                                                                                    | •                 | All sections on this   |
|                             | HMIS EXPORTS                                                                                                    | Date Range List: SELECT 🗸                                                                                                    |                   | page must be           |
|                             | CSV APR - FY2024                                                                                                    | Begin Date: 09/01/2024 🖨 to 10/15/2024 🖨                                                                                                    |                   | completed              |
|                             |                                                                                                    |                                                                                                    |                   |                        |
|                             |                                                                                                    |                                                                                                    | _                 |                        |
| CSV APR - F                 | Y2024 v1.2                                                                                                    |                                                                                                    | < B               | Date Range:            |
|                             |                                                                                                    | Report Genther                                                                                                    |                   | Begin date is          |
| Date Range                  |                                                                                                    |                                                                                                    |                   | when your grant        |
| Indicate the tin            | ne period for his report. Only records that fall within the date range you sel                                                                                                    | Ret will be included.                                                                                                    |                   | when your grant        |
|                             |                                                                                                    | Not-Description                                                                                                    |                   | or fiscal year         |
|                             |                                                                                                    |                                                                                                    |                   | started. End           |
|                             |                                                                                                    | poliu nasti (nuonante al la finanzante al la                                                                                                    |                   | data ia tha data       |
| Organization                |                                                                                                    |                                                                                                    |                   | date is the date       |
| Indicate which              | organizations should be included in the report by selecting each organization                                                                                                    | för sparably, or click the 🎸 icon to select all, Rote: The list only shows organizations you are authorized to view. Only enrollments created by the Organizations selected here will be included in the export.                                                                                                    |                   | you are running        |
|                             |                                                                                                    | Omerications Character Conter                                                                                                    |                   | the report (DO         |
|                             |                                                                                                    | VSI/ution kmy ESS                                                                                                    |                   |                        |
|                             |                                                                                                    | 574400                                                                                                    |                   | oniy).                 |
|                             |                                                                                                    | Standard Dr. Darf at Pier and Dram Dav                                                                                                    |                   | Grant Program:         |
| Grant Progra                | m                                                                                                    |                                                                                                    |                   | Funding                |
| Use the Grant P             | Program and Grant Component drop down selections to narrow down the I                                                                                                    | ist of Grants                                                                                                    |                   |                        |
|                             |                                                                                                    | Grant Program: HUD: ESSI (Energency Solutions Grant) 🗸                                                                                                    |                   | specific; if           |
|                             |                                                                                                    | Gant Component: Emergency Shelter (ponsiting and/or essential services) 💙                                                                                                    |                   | unknown, ask.          |
|                             |                                                                                                    |                                                                                                    |                   | Overste Oliele en      |
| Grant(s)                    |                                                                                                    |                                                                                                    |                   | • Grant: Click on      |
| This list display           | vs grants that belong to the organizations you selected above. Indicate whi                                                                                                    | ich grants should be included in the report by selecting each grant separately, or click the 🌮 icon to select all. Use the Grants filter to narrow down the list of projects for your report.                                                                                                    |                   | all that appear.       |
|                             |                                                                                                    | Grantýb 🖉 Fitter by (Grantýs)                                                                                                    |                   |                        |
|                             |                                                                                                    |                                                                                                    |                   | • Project: only        |
|                             |                                                                                                    | ✓ N00,011Y ESS<br>✓ N00,011Y ESS ES Y25-24                                                                                                    |                   | • <b>Hoject</b> . Only |
|                             |                                                                                                    | ✓ STAN (MOMP) = 20 SE / MOMON = 20 SE / MOMON |                   | select one per         |
|                             |                                                                                                    |                                                                                                    |                   | report.                |
| Project<br>The list display | s projects that belong to the organizations you selected above. Inviceto w                                                                                                    | hich analysis should be included in the reach to relect the and/or molect searching or click the 🌶 loom to select at                                                                                                    |                   |                        |
| Unchecking th               | e HMIS Projects Only checkbox will allow the APR to be run on any project i                                                                                                    | name propries a name of the second second second second provide provide provide a second second s                                                                                                    |                   | Click Run Export       |
|                             |                                                                                                    | Project Type:                                                                                                    |                   | Note-"Generate         |
|                             |                                                                                                    | Hild Strongerts Only.                                                                                                    |                   |                        |
|                             |                                                                                                    | -                                                                                                    |                   | validation File"       |
|                             |                                                                                                    | e ( 101                                                                                                    |                   | should always be       |
|                             |                                                                                                    | VTSA Emergency Shottar                                                                                                    |                   | pre-populated.         |
|                             |                                                                                                    |                                                                                                    |                   |                        |
| Checking this t             | e<br>tox will generate a separate task to generate a validation file once the file e                                                                                                    | sport task has completed. This will not affect the running of up deay the main export. THIS MUST be selected to got details of unables in the 4P4 and the resort used to review the export                                                                                                    |                   |                        |
|                             | e and a second second s |                                                                                                    |                   |                        |
|                             |                                                                                                    | Generate Validation File 🛛                                                                                                    |                   |                        |
| l                           |                                                                                                    |                                                                                                    |                   | 2                      |
|                             |                                                                                                    |                                                                                                    | Run Export Cancel | ۷                      |

### **Export Encryption**

| Export Encryption Ea                                                                                                    | Export Encryption                                                                                                    |
|----------------------------------------------------------------------------------------------------|----------------------------------------------------------------------------------------------------|
| If you encrypt the export, the generated exports will be zipped and encrypted using 256 bit AES encryption that can only be decrypted using the password you provide. Strong passwords are not enforced here, but the password you provide must be at least 8 characters long.  If you choose to not to encrypt your export, the file exported may contain person identifying information in plain text. All appropriate cautions should be exercised to ensure the protection of this information.  Indicate if the exported file(s) should include a header line at the beginning of the file that indicates what each of the values in the CSV file represent and if values in the CSV should <i>always</i> be enclosed in double-quotes.  Encrypt Export: | If you encrypt the export, the generated exports will be zipped and encrypted using 256 bit AES encryption that can only be decrypted using the password you provide. Strong passwords are not enforced here, but the password you provide must be at least 8 characters long.         If you choose to not to encrypt your export, the file exported may contain person identifying information in plain text. All appropriate cautions should be exercised to ensure the protection of this information.         Indicate if the exported file(s) should include a header line at the beginning of the file that indicates what each of the values in the CSV file represent and if values in the CSV should <i>always</i> be enclosed in double-quotes.         Encrypt Export: |
| Always Quote CSV Values(s): ClientTrack is not responsible for the protection, use, or misuse of information contained in the exported file(s).                                                                                                    | Always Quote CSV Values(s):  ClientTrack is not responsible for the protection, use, or misuse of information contained in the exported file(s). always Quote CSV Values(s): always Quote CSV Values(s): ClientTrack is not responsible for the protection, use, or misuse of information contained in the exported file(s) and any data contained within                                                                                                    |
| Done                                                                                                    | Done                                                                                                    |
| <b>Note:</b> After selecting Done, the system will                                                                                                    | - Ctan 1: Unchook Encrypt Export                                                                                                    |

show you that your export has been queued and will process at the next available time. While this process is taking place on the backend, you may navigate to other areas in ClientTrack.

| • | Step | 1: | Uncheck | Encrypt | Export |
|---|------|----|---------|---------|--------|

- Step 2: Select "I assume the full responsibility..." statement
- Step 3: Select Done

| Q Search                                                                             | Reports                                                                                                    |                                                                                 |
|--------------------------------------------------------------------------------------|----------------------------------------------------------------------------------------------------|---------------------------------------------------------------------------------|
| Salvation Army ESG<br>_Modesto Users 2020                                            | - Eles on Server                                                                                                    | • Nav<br>Wor                                                                    |
| <ul> <li>Data Explorer</li> <li>Files on Server</li> <li>My Saved Reports</li> </ul> | Displayed below is a list of the files available for you to download. Files with an expiration date will be a for download by any user and will not be available for processing if used in an import.<br>View the status of export or import tasks. | <ul> <li>Clic<br/>task</li> <li>Asy<br/>my<sup>-</sup></li> <li>Finc</li> </ul> |
| HMIS Exports                                                                         | HMIS APR_CAPER 2024 Validation_20240519224217_TaskID_138481.zip                                                                                                    | "Sta                                                                            |
| APR / CAPER Review CSV APR - FY2023                                                  | HMIS APR 2024 Export_20240519224121_TaskID_138480.zip                                                                                                    | scre                                                                            |
| <ul> <li>CSV APR - FY2024</li> <li>CSV CAPER - FY2023</li> </ul>                     | HMIS APR_CAPER 2024 Pre-Load 2_20240519223051_TaskID_138479.zip                                                                                                    | on t                                                                            |
| CSV CAPER - FY2024                                                                   | HUD Data Quality 2024_20240519222137_TaskID_138478.zip                                                                                                    |                                                                                 |
| CSV CE APR - FY2023                                                                  | HMIS APR_CAPER 2024 Pre-Load_20240519222038_TaskID_138477.zip                                                                                                    |                                                                                 |

### **Report Progress**

- igate to: Home kspace>Reports>Files on Server
- k "View the status of report or report " if your report is not showing
- nchronous Tasks: Select "Show only tasks"
- I the status of your report under the itus" column
- mpleted Successfully": refresh en, (select CTRL+F5) to see all files he server

# APR/CAPER Review Report

This review report is a valuable tool for finding and working data quality errors.

- Navigate to: Home
   Workspace>Reports>HMIS
   Exports>APR/CAPER Review Report
- Launch by clicking on the ellipsis then "View 2024 APR/CAPER
- The system will run the reviewer and tell you when it is ready.

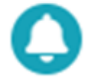

Your Report is Ready

The APR/CAPER FY2024 - Formatted Output report is ready.

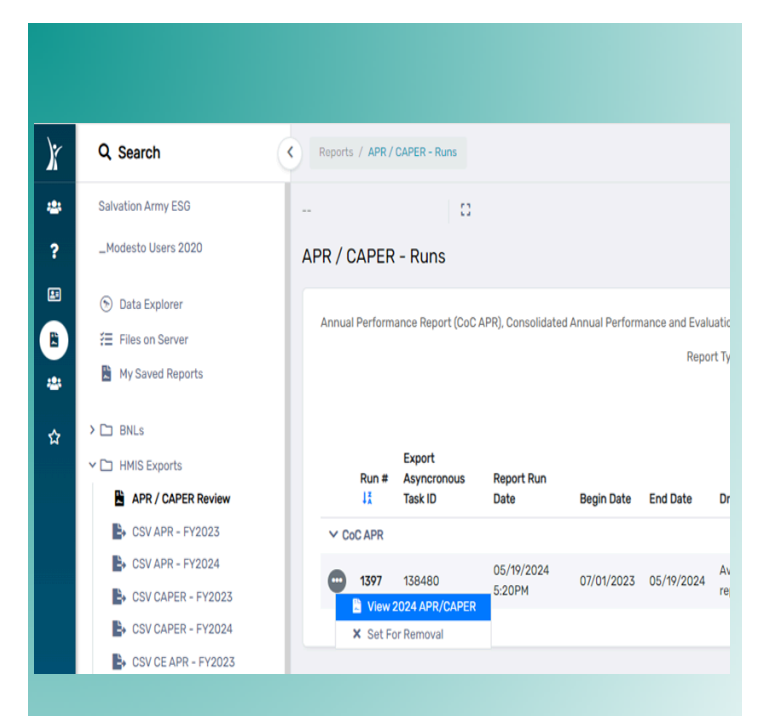

Note: You will not be able to use this reviewer until your APR Export has successfully completed.

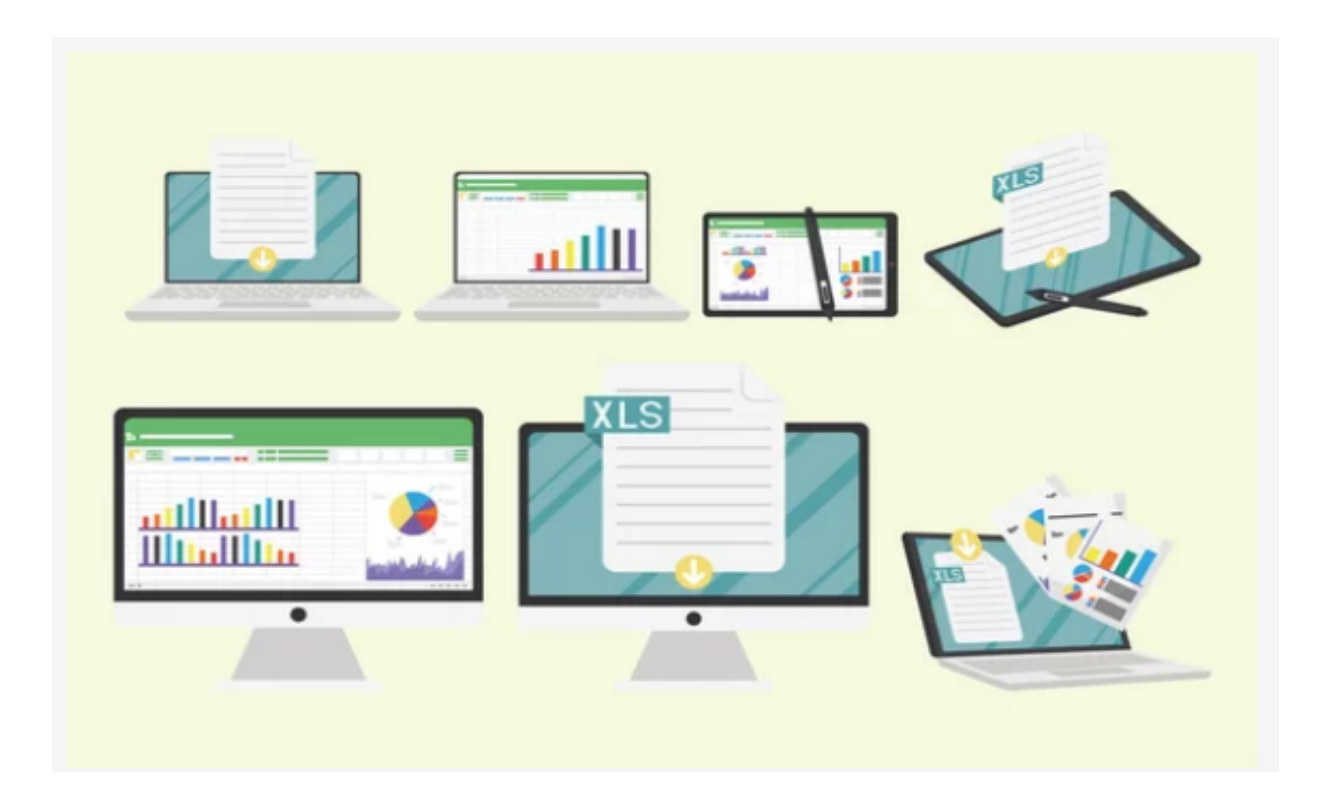

X

# Important facts about the APR/ CAPER Review Report 4

- 1. Interactive functionality: Users can click on any hyperlink throughout the report to view additional data.
- Ability to view project set-up information, report date range, counts of clients (including sub-populations such as, veterans and youth), data quality errors, Leavers & Stayers data
- Users can generate a full detail report by clicking on "Full Detail" option or by selecting the save icon at the top of the report and choosing "Excel Data":

|     |            | Search | Find   Next | ŧ |
|-----|------------|--------|-------------|---|
|     | Excel      |        |             |   |
| (   | Excel Data |        |             |   |
|     | PDF        |        |             |   |
| 9/2 | Word       |        |             |   |
| G   |            |        |             |   |

Note: The report can also be saved as a PDF but once saved in this format, the report will no longer be interactive.

| Report Criteria                                                              |               |                                                                                                    |          |  |  |  |
|------------------------------------------------------------------------------|---------------|----------------------------------------------------------------------------------------------------|----------|--|--|--|
| Report                                                                       | APR           |                                                                                                    |          |  |  |  |
| Date Range                                                                   | 07/01/2023 -  | - 05/19/2024                                                                                                    |          |  |  |  |
| Organization(s)                                                              | Salvation Arr | ny ESG                                                                                                    |          |  |  |  |
| Funding Source(s) TSA ES SAP,<br>HHAP 3 CSA,<br>CSA, CA/STAT<br>DAYS ES, Loc |               | ?, CA/STATE HHAP 1 CSA, DG CSA ES, CA/ST,<br>A, CA/STATE HHAP 2 CSA, CA/STATE HHAP 4<br>ATE American Rescue Plan Act (ARPA), HAPPY<br>ocal - Day Center (ESG), CA/STATE HEAP | ATE<br>, |  |  |  |
| Project(s) TSA ACES                                                          |               |                                                                                                    |          |  |  |  |
| Grant Program Local or Other                                                 |               | er Funding Source (Please Specify)                                                                                                    |          |  |  |  |
| Grant Component                                                              | TSA ACES      |                                                                                                    |          |  |  |  |
| Include Details                                                              | Yes           |                                                                                                    | _        |  |  |  |
| Q4a Project Identifiers i                                                    | n HMIS        | Full Detail                                                                                                    |          |  |  |  |
| Organization Name                                                            |               | Salvation Army ESG                                                                                                    |          |  |  |  |
| Organization ID                                                              |               | SAL                                                                                                    |          |  |  |  |
| Project Name                                                                 |               | TSA ACES                                                                                                    |          |  |  |  |
| ProjectID                                                                    |               | 19714                                                                                                    |          |  |  |  |
| HMIS Project Type                                                            |               | Emergency Shelter - Entry Exit (0)                                                                                                    |          |  |  |  |
| RRH Subtype                                                                  |               |                                                                                                    |          |  |  |  |
| Coordinated Entry Access                                                     | s Point       | Yes (1)                                                                                                    |          |  |  |  |
| Affiliated with a residentia                                                 | l project     |                                                                                                    |          |  |  |  |
| Project IDs of affiliations                                                  |               |                                                                                                    |          |  |  |  |
| CoC Number                                                                   |               | CA-510                                                                                                    |          |  |  |  |
| Geocode                                                                      |               | 062292                                                                                                    |          |  |  |  |
| Victim Service Provider                                                      |               | No (0)                                                                                                    |          |  |  |  |
| HMIS Software Name and<br>Number                                             | d Version     | ClientTrack by Eccovia v20                                                                                                    |          |  |  |  |
| Report Start Date                                                            |               | 7/1/2023                                                                                                    |          |  |  |  |
| Report End Date                                                              |               | 5/19/2024                                                                                                    |          |  |  |  |
| Total Active Clients                                                         |               | 155                                                                                                    |          |  |  |  |
| Total Active Households                                                      |               | 154                                                                                                    |          |  |  |  |

#### Q5a - Report Validations Table

| Category                                                              | Count Of<br>Clients For DQ | Count Of Clients |
|-----------------------------------------------------------------------|----------------------------|------------------|
| Total Number of Persons Served                                        | <u>155</u>                 | <u>155</u>       |
| Number of adults (age 18 or over)                                     | <u>155</u>                 | <u>155</u>       |
| Number of children (under age 18)                                     | 0                          | 0                |
| Number of persons with Unknown Age                                    | 0                          | 0                |
| Number of leavers                                                     | <u>3</u>                   | 3                |
| Number of adult leavers                                               | <u>3</u>                   | <u>3</u>         |
| Number of adult and head of household leavers                         | <u>3</u>                   | 3                |
| Total Number of Stayers                                               | <u>152</u>                 | <u>152</u>       |
| Number of Adult Stayers                                               | <u>152</u>                 | <u>152</u>       |
| Number of Veterans                                                    | <u>6</u>                   | <u>6</u>         |
| Number of Chronically Homeless Persons                                | <u>95</u>                  | <u>95</u>        |
| Number of youth under age 25                                          | Z                          | Z                |
| Number of parenting youth under age 25 with children                  | 0                          | 0                |
| Number of Adult Heads of Household                                    | <u>154</u>                 | <u>154</u>       |
| Number of child and unknown-age heads of household                    | 0                          | 0                |
| Heads of households and adult stayers in the project 365 days or more | <u>151</u>                 | <u>151</u>       |

# Using APR/CAPER Review for DQ Errors

- Use the data element tables to know where DQ errors are present.
- Click on the links to find out which clients are missing data.
- Links can take you to the client's dashboard so that you may fix the errors in ClientTrack.
- See "How to fix DQ errors" handout for additional guidance.

APR/CAPER FY2024 - Formatted Output

| < 1 of 1                                    | > ⊳i Č                                                |                        | Search      | Find  | I Next             |
|---------------------------------------------|-------------------------------------------------------|------------------------|-------------|-------|--------------------|
| Gender (3.06)                               | 0                                                     | 0                      |             | 0     | 0.00%              |
| Overall Score                               |                                                       |                        |             | 0     | 0.00%              |
| <u>Q6b - Data Quality: U</u>                | niversal Data E                                       | lements                |             |       |                    |
| Data Element                                | Client<br>Doesn't<br>Know Prefers<br>Not to<br>Answer | Information<br>Missing | Data Issues | Total | % of Issue<br>Rate |
| Veteran Status (3.07)                       | 0                                                     | 0                      | 0           | 0     | 0.00%              |
| Project Start Date<br>(3.10)                |                                                       |                        | 0           | 0     | 0.00%              |
| Relationship to Head<br>of Household (3.15) |                                                       | 0                      | 1           | 1     | 0.65%              |
| Enrollment CoC (3.16)                       |                                                       | 1                      | 0           | 1     | 0.65%              |
| Disabling Condition<br>(3.08)               | 0                                                     | 0                      | 0           | 0     | 0.00%              |

Click on the link to find out which client is missing the Enrollment CoC data element.

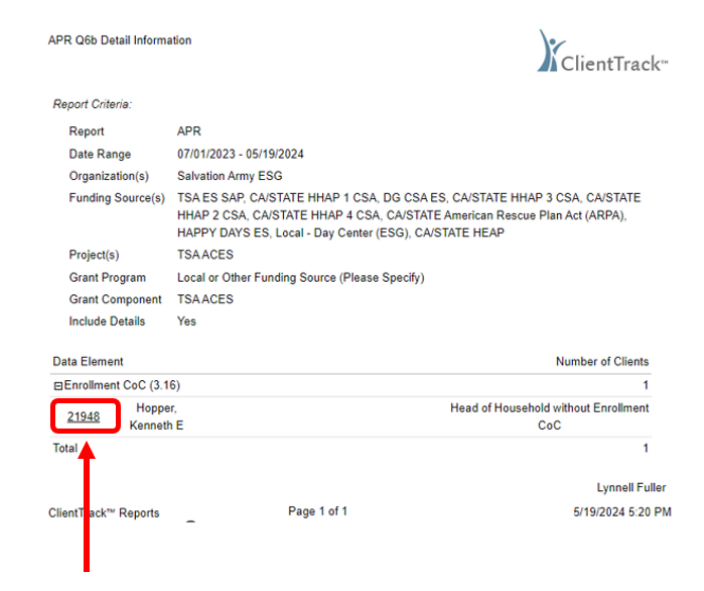

Another screen will open displaying the Client ID, name and the error. Click on the Client ID link and the system will take you to the client's dashboard.

# How do I get back to my report?

| X       | Q Search                           | Clients / Mabel Peterson's Dashboard         |
|---------|------------------------------------|----------------------------------------------|
| *       | Salvation Army ESG                 | Mabel Peterson Girit, if child) ClientID ↓ ↓ |
| ?       | _Modesto Users 2020                | Mabel Peterson's Dashboard                   |
|         | <b>Q</b> Find Client               | Mabel Peterson's Information                 |
| 11<br>* | 🖽 Client Dashboard                 |                                              |
|         | t⊒ Intake                          |                                              |
|         | 🖉 Day Center Entry                 | STANISLAUS TEST                              |
| ជ       |                                    |                                              |
| ٦       | 1 Minimized Window(s)              | Name: Peterson, Mabel Shelly                 |
|         | > 🗅 Other Assessments              | Gender: Woman (Girl, if child)               |
|         | > 🗅 Enrollment and Services        | Client ID: 53396                             |
|         | > 🗅 RHY Assessments                |                                              |
|         | > 🗅 SPDAT Assessments              |                                              |
|         | > 🛱 Coordinated Access (Read-Only) | Mabel's Enrollments                          |

Once you have fixed the error you can navigate back to the reviewer to continue working any additional errors on the report. Hover over the files icon on the Navigation Pane and you will be able to see the minimized files.

Click on the files and you should be taken back to the APR/CAPER Review Report

# Sage HMIS Reporting Repository Upload

# Sage HMIS REPORTING REPOSITORY

### http://www.sagehmis.info/

Sage is a web-based reporting system. You do not need log-in credentials to test your report output.

Please select a report that you wish to test from the dropdown list below:

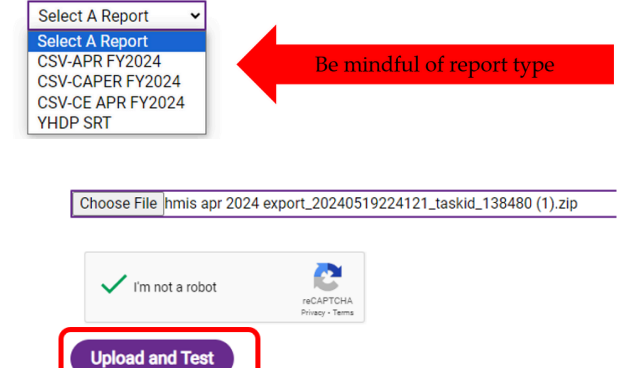

- Once all correctable errors have been fixed in ClientTrack, you must run a new APR export to upload to Sage.
- Run and download the export to your computer; you can access the export by navigating to the "Downloads" file on your computer.
- Never open the zipped APR export prior to uploading. This will cause you to receive an error in Sage if you attempt to upload an opened file. If you wish to look at the files, create a copy of your export and open your copy instead.
- Ensure you select the correct report type from the dropdown list
- Click to choose file and select your most recent APR Export download on your computer
- Click "Upload and Test"

| Q4a. Project I                        | dentifiers         |                 |                |                         |                |                          |             |                                        |                             |               |         |                               |                               |                      |                    |                            |                            |
|---------------------------------------|--------------------|-----------------|----------------|-------------------------|----------------|--------------------------|-------------|----------------------------------------|-----------------------------|---------------|---------|-------------------------------|-------------------------------|----------------------|--------------------|----------------------------|----------------------------|
| Organization<br>name                  | Organization<br>ID | Project<br>name | Project<br>ID  | HMIS<br>Project<br>Type | RRH<br>Subtype | Coordinate<br>Access Pol | d Entry /   | filiated with a<br>esidential project? | Project IDs affiliated with | CoC<br>Number | Geocode | Victim<br>Service<br>Provider | HMIS Software<br>Name         | Report Start<br>Date | Report End<br>Date | Total<br>Active<br>Clients | Total Active<br>Households |
| Salvation Army<br>ESG                 | SAL                | TSA<br>ACES     | 19714          | 0                       |                |                          | 1           |                                        |                             | CA-510        | 062292  | False                         | ClientTrack by<br>Eccovia v20 | 7/1/2023             | 5/19/2024          | 155                        |                            |
| STEP 2: Review                        | v the number       | of clients      | being repo     | orted on to b           | e sure you     | have the co              | orrect data | in the CSV                             |                             |               |         |                               |                               |                      |                    |                            |                            |
| Q5. Report Va                         | lidations          |                 |                |                         |                |                          |             |                                        |                             |               |         |                               |                               |                      |                    |                            |                            |
| Category                              |                    |                 |                | _                       | Count of Cl    | ients for DQ             | Count of C  | lents                                  |                             |               |         |                               |                               |                      |                    |                            |                            |
| 1. Total number o                     | f persons served   |                 |                |                         |                | 155                      |             | 155                                    |                             |               |         |                               |                               |                      |                    |                            |                            |
| 2. Number of adu                      | Its (age 18 or ove | er)             |                |                         |                | 155                      |             | 155                                    |                             |               |         |                               |                               |                      |                    |                            |                            |
| 3. Number of children (under age 18)  |                    |                 |                | 0                       |                | 0                        |             |                                        |                             |               |         |                               |                               |                      |                    |                            |                            |
| 4. Number of persons with unknown age |                    |                 |                | 0                       |                | 0                        |             |                                        |                             |               |         |                               |                               |                      |                    |                            |                            |
| 5. Number of leav                     | vers               |                 |                |                         |                | 3                        |             | 3                                      |                             |               |         |                               |                               |                      |                    |                            |                            |
| 6. Number of adu                      | It leavers         |                 |                |                         |                | 3                        |             | 3                                      |                             |               |         |                               |                               |                      |                    |                            |                            |
| 7. Number of adu                      | It and head of ho  | usehold leav    | ers            |                         |                | 3                        |             | 3                                      |                             |               |         |                               |                               |                      |                    |                            |                            |
| 8. Number of stay                     | vers               |                 |                |                         |                | 152                      |             | 152                                    |                             |               |         |                               |                               |                      |                    |                            |                            |
| 9. Number of adu                      | It stayers         |                 |                |                         |                | 152                      |             | 152                                    |                             |               |         |                               |                               |                      |                    |                            |                            |
| 10. Number of ve                      | terans             |                 |                |                         |                | 6                        |             | 6                                      |                             |               |         |                               |                               |                      |                    |                            |                            |
| 11. Number of ch                      | ronically homeles  | ss persons      |                |                         |                | 95                       |             | 95                                     |                             |               |         |                               |                               |                      |                    |                            |                            |
| 12. Number of yo                      | uth under age 25   |                 |                |                         |                | 7                        |             | 7                                      |                             |               |         |                               |                               |                      |                    |                            |                            |
| 13. Number of pa                      | renting youth und  | der age 25 wi   | th children    |                         |                | 0                        |             | 0                                      |                             |               |         |                               |                               |                      |                    |                            |                            |
| 14. Number of ad                      | ult heads of hour  | sehold          |                |                         |                | 154                      |             | 154                                    |                             |               |         |                               |                               |                      |                    |                            |                            |
| 15. Number of ch                      | ild and unknown-   | age heads of    | fhousehold     |                         |                | 0                        |             | 0                                      |                             |               |         |                               |                               |                      |                    |                            |                            |
| 16. Heads of hou                      | seholds and adul   | t stayers in t  | he project 365 | 5 or more days          |                | 151                      |             | 151                                    |                             |               |         |                               |                               |                      |                    |                            |                            |

Step 1: Verify your project information

Step 2: Review Numbers

Step 3: Click on "View your upload"

# Saving/Printing Sage report

- Once your report is visible, right click and select Print>Save as PDF
- Ensure the layout is Landscape. If saved in Portrait, the dates will not be visible on the report.
- Do not right click and select "Save As". This saves the report as a webpage and the HMIS team cannot open it.

| Print       | 48 sheets of paper                            |
|-------------|-----------------------------------------------|
| Destination | HP LaserJet 400 M401 P 🔻                      |
| Pages       | HP LaserJet 400 M401 PCL 6 (Copy 1<br>CSA-241 |
| Copies      | Save as PDF                                   |
|             |                                               |
| Layout      | Landscape 🔻                                   |

### Sage Upload Issues

| Aissing Files                                        |
|------------------------------------------------------|
| Sage Hersterring                                     |
| CSV-CAPER FY2024 Testing Results - 5/17/2024 7:50 PM |
| Missing or Extra Files                               |
| Missing File: q4a.csv                                |
| Missing File: q5a.csv                                |
| Missing File: q6a.csv                                |
|                                                      |

g Report Sage requires a CSV upload in the CAPER FY2024 format. You uploaded one in the APR FY2024 format.

CSV-CAPER FY2024 Testing Results - 5/20/2024 10:16 PM

- Missing files: May need to re-run your export. Ensure you complete all APR report parameters in ClientTrack.
- Uploaded different file type that what was selected from drop down menu: Select "Test another upload" and start over making sure to select the correct file type.
- You have the option to enter your email address and Sage will email you a copy of the errors.
- If you need additional assistance with Sage, send an issue ticket through ClientTrack and include a copy of the email from Sage describing the errors.
- All projects entering data into HMIS must run and submit reports by the 10th of each month.
- Please turn in a Sage Detail Report after all DQ errors have either been verified or fixed. The entire report must be submitted for DQ to be considered timely.
- Save a copy of your APR Validation File in order to assist the HMIS team with any questions about DQ.
- Utilize the ClientTrack issue ticket system to submit DQ reports.

## Data Quality Report Expectations